## = Oead Digitales Lernen

# Tájékoztatás gondviselőknek

Az ÁFSZ elfogadása, kifizetés és mentesség, az eszközök átadása

Állapot: 2022.11.30.

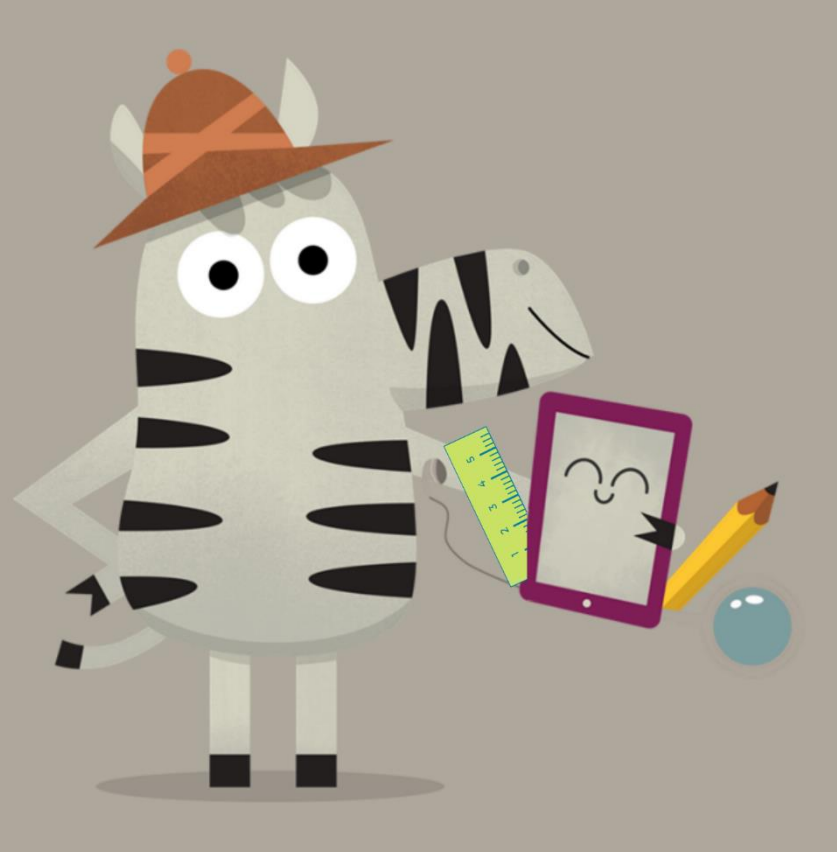

Bundesministerium
 Bildung, Wissenschaft
 und Forschung

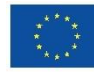

## Tartalomjegyzék

| 1. | Az Á | ÁSZF és a fizetési információk kézhezvétele                                     | 2    |
|----|------|---------------------------------------------------------------------------------|------|
| 2. | Az Á | ÁSZF elfogadása, a 25%-os önrész befizetése vagy mentességi kérelem             | 2    |
| 2  | 2.1. | Alapadatok megadása                                                             | 3    |
| ź  | 2.2. | Az ÁSZF elfogadása                                                              | 5    |
| 2  | 2.3. | Az önrész befizetése                                                            | 6    |
| 2  | 2.4. | Az önrész alóli mentesség                                                       | 7    |
| ź  | 2.5. | Újbóli bejelentkezés az űrlapba                                                 | . 11 |
| 3. | Az e | eszközök kiszállítása és átadása az iskolának, a garancia időtartamának kezdete | . 11 |
| 4. | Az e | eszközök átadása az iskolásoknak, és opcionális biztosításkötés                 | . 12 |
| 5. | Az e | eszközök használata az oktatásban és otthon                                     | . 12 |

Az ÁSZF és a fizetési információk kézhezvétele

2 Az ÁSZF elfogadása, a 25%os önrész megfizetése vagy mentességi kérelem Az eszközök kiszállítása az iskolának, valamint a garancia időtartamának kezdete

4 Az eszközök átadása az iskolásoknak, és opcionális biztosításkötés Az eszközök használata az oktatásban és otthon

### 1. Az ÁSZF és a fizetési információk kézhezvétele

3

Ön mint gondviselő az iskolakezdéshez közeli időpontban megkapja az Ön iskolájától azt a tájékoztató dokumentumot, amely a szövetségi állam digitális végkészülékekkel való ellátásáról és az önrész befizetéséről szóló Általános Szerződési Feltételeket (ÁSZF) tartalmazza. A **jelen dokumentum sablonja** a következő internetcímen található: <u>https://digitaleslernen.oead.at/muster-avb-zahlungsinfo</u>

Ez a dokumentum tartalmazza az Ön fizetési hivatkozási számát, valamint annak az online űrlapnak az internetcímét <u>https://prs.digitaleslernen.gv.at</u> (1. ábra), amelyen az ÁSZF elfogadása, az önrész befizetése és a mentességi kérelem található.

#### 2. Az ÁSZF elfogadása, a 25%-os önrész befizetése vagy mentességi kérelem

Kérjük, nyissa meg az alábbi internetcímet **az ÁSZF elfogadására**, az **önrész befizetésére** vagy **mentességi kérelem** benyújtására: <u>https://prs.digitaleslernen.gv.at</u> Az alábbi oldal nyílik meg:

| einem digitalen Gerät                                                                                                    |                                                                                                    |
|----------------------------------------------------------------------------------------------------|----------------------------------------------------------------------------------------------------|
| Sehr gehrte trziełungsberechtigte!<br>Im Rahmen des Projektes Digitales Lernen wird Ihr Kind mit einem digitalen Endgerät<br>ausgestatte. Dieses Geat zowie die erforderliche Software verwendet Ihr Kind im<br>Unterricht. Das Eigentum am Gerät geht an Ihr Kind über.<br>Diese Initiative wird nach den Bestimmungen des <u>Bundsegesetzes zur Einanzierung der</u><br>Digitalisierung des Schluutentricht SchDigiG. Lid <u>5</u> F. zuletzt geandern mit BGBL I Nr.<br>S22/2022) ungesetzt. Mit den <u>Aligemeinen Vertragsbedingungen (AVB)</u> wird das<br>Rechtsverhältnis zwischen Schüllern bzw. Schüler, den Erziehungsberechtigten und<br>dem Bund zu Übergabe und Nutzung der vom Bund angeschaftlen digitalen<br>Endgerate begründet. Im Folgenden bitten wir Sie den <b>AVB zuzustimmen</b> und den<br><b>Eigenanteil</b> in Höhe von 25% des vom Bund für das digitale Gerät bezahlten Preises<br>(siehe auch 5 5 Absatz 2 SchDigiG) zu bezahlen oder - im Falle einer<br>Anspruchsberechtigung – einen <b>Antzga auf Befreiung vom Eigenanteil</b> nach den<br>Bestimmungen des Bundesgesetzes zur Finanzierung der Digitaliserung des<br>Schulunterrichts (SchDigiG) gemäß 5 Abs. 3 einzureichen. Die vom Gesetzgeber<br>vorgegebenen Befreiungsmöglichkeiten können Sie <u>hier</u> einsehen. | Allgemene Vertragsbedingungen (AVB)<br>WICHTIG: Die Unterzeichnung der AVB ist eine Voraussetzung für den Erhalt des<br>Gerats: Bitte bachten Si auch die Angaben auf Ihrem Informationsschreiben.<br>Kontakt:<br>Support der Geräteinitiative "Digitales Lernen" des OeAD:<br>digitalesiernen@cead.at<br>Webseite des OeAD:<br>digitalesiernen.oead.at<br>Hilfestellung AVB-Bestätigung, Bezahlung, Befreiung:<br>digitalesiernen.oead.at/hilfestellung |
| ahlungsreferenz *                                                                                                    |                                                                                                    |
| Zahlungsreferenz<br>Itte geben Sie die in den Zahlungsinformationen angeführte Zahlungsreferenz ein. Bitte beachten Sie,<br>ss die Zahlungsreferenz ausschließlich aus Zahlen und Kleinbuchstaben besteht.                                                                                                    |                                                                                                    |
| it * nekennzeichnete Felder sind Dflichtfelder                                                                                                    |                                                                                                    |

1. ábra: A prs.digitaleslernen.gv.at kezdőoldala

 Kérjük, gépelje be legelőször az online űrlapon az Ön fizetési referenciaszámát (2. ábra). A fizetési referenciaszám (max. 17 karakter; kizárólag számok és kisbetűk) azon a fizetési tájékoztatón található, amelyet Ön az iskolájától kapott. Felhívjuk figyelmét, hogy az "l" betű kis "L" betűt jelöl, nem pedig nagy "i" betűt. Ugyanez a helyzet a "O" karakternél, amely csakis és kizárólag a nulla szám, nem pedig a nagy "o".

| hlungsreferenz *                                                                                                    |                 |
|----------------------------------------------------------------------------------------------------|-----------------|
| Zahlungsreferenz                                                                                                    |                 |
| te geben Sie die in den Zahlungsinformationen angeführte Zahlungsreferenz ein. Bitt<br>ss die Zahlungsreferenz ausschließlich aus Zahlen und Kleinbuchstaben besteht. | e beachten Sie, |
| [                                                                                                    | Anmelden        |

2. ábra: A fizetési referenciaszám begépelése

#### 2.1. Alapadatok megadása

- Kérjük, ezután gépelje be az Ön személyes adatait (3. ábra).
- Ügyeljen minden adat helyes begépelésére!

| Zahlungsreferenz: 0000000000<br>Name der Schülerin/des Schüler<br>Schule:<br>Gerätetyp:<br>Eigenanteil: | 000000<br>s:                    |                                                                                  |                  |
|----------------------------------------------------------------------------------------------------|---------------------------------|----------------------------------------------------------------------------------|------------------|
| ()<br>Grunddaten<br>Daten der/des Erz                                                                   | 2<br>AVB<br>iehungsberechtigten | Bezahlung                                                                        | - 4<br>Befrelung |
| itte geben Sie Ihre Daten ein                                                                           |                                 |                                                                                  |                  |
| /orname *                                                                                               |                                 | Nachname *                                                                       |                  |
| Vomame                                                                                                  |                                 | Nachname                                                                         |                  |
| ieben Sie hier Ihren Vornamen ein                                                                       |                                 | Geben Sie hier ihren Nachnamen ein  E-Mail-Adresse wiederholen *  E-Mail-Adresse |                  |
| -Mail-Adresse *                                                                                         |                                 |                                                                                  |                  |
| E-Mail-Adresse                                                                                          |                                 |                                                                                  |                  |
| ieben Sie hier Ihre E-Mail-Adresse ein<br>Geburtsdatum *                                                |                                 | Geben Sie hier nochmals Ihre E-Mail-Adresse ein                                  |                  |
| tt.mm.jjjj                                                                                              |                                 |                                                                                  |                  |
| ieben Sie hier Ihr Geburtsdatum ein                                                                     |                                 |                                                                                  |                  |
| PLZ                                                                                                    | Ort *                           |                                                                                  |                  |
| PLZ                                                                                                    | Ort                             |                                                                                  |                  |
| ieben Sie hier Ihre PLZ ein                                                                             | Geben Sie hier Ihren Ort ein    |                                                                                  |                  |
| Adresse *                                                                                               |                                 | Land *                                                                           |                  |
| Adresse                                                                                                 |                                 | Land auswählen                                                                   | v                |
| Geben Sie hier Ihre Adresse ein                                                                         |                                 | Geben Sie hier jenes Land ein, in dem sich Ihre Wohna                            | dresse befindet  |
| Alt * gekennzeichnete Felder sind Pflichtf                                                              | alder                           |                                                                                  | Weiter           |

3. ábra: Az alapadatok begépelése (a gondviselő adatai)

30.11.2022

- Különösen az e-mail-cím begépelésekor ügyeljen arra, hogy kétszer adja meg helyesen.
   Kérjük, ezt különösen gondosan ellenőrizze! Ha az e-mail-címet nem pontosan ugyanúgy gépelik be kétszer, hibaüzenet jelenik meg az űrlapon.
- Kérjük, a születési dátumot pontosan a megadott formátumban (nn.hh.éééé) gépelje be, hogy a rendszer pontosan felismerhesse. Ez különösen akkor fontos, amikor Ön az ÁSZF elfogadása után kilép az űrlapból, és később újra betölti azt. Ahhoz, hogy Ön a fizetési referenciaszám újbóli megadásával be tudjon lépni az űrlapba, az első belépés alkalmával megadott születési dátummal kell azonosítania magát.
- A lakcímnek is fontos szerepe van: amennyiben valamilyen oknál fogva pl. az e-mailek nem jutnak el Önhöz, postai kézbesítésre vált át a rendszer. Ezért is különösen fontos, hogy a címet helyesen gépelje be. A címnek mindenféleképpen betűkből és számokból kell állnia, a rendszer csak így fogadja el. Az "Ország" mezőbe azt az országot gépelje be, amelyben az Ön lakcíme van.
- Alább egy helyesen kitöltött űrlap mintája látható (4. ábra):

| Zahlungsreferenz: 00000000<br>Name der Schülerin/des Schü<br>Schule:<br>Gerätetyp:<br>Eigenanteil: | 0000000<br>lers:                  |                                                     |                   |
|----------------------------------------------------------------------------------------------------|-----------------------------------|-----------------------------------------------------|-------------------|
| ()<br>Grunddaten<br>Daten der/des E                                                                | 2<br>AVB<br>rziehungsberechtigten | Bezahlung                                           | Befreiung         |
| Bitte geben Sie Ihre Daten ein                                                                     | 5                                 | week and the                                        |                   |
| vorname *                                                                                          |                                   | Nachname *                                          |                   |
| Muster                                                                                             |                                   | Alex                                                |                   |
| Geben sie nier inren vornamen ein                                                                  |                                   | Geben Sie nier innen Nachnamen ein                  |                   |
| E-Mail-Adresse *                                                                                   |                                   | E-Mail-Adresse wiederholen *                        |                   |
| muster@muster.at                                                                                   |                                   | muster@muster.at                                    |                   |
| Geben Sie hier Ihre E-Mail-Adresse ein                                                             |                                   | Geben Sie hier nochmals Ihre E-Mail-Adresse ein     |                   |
| Geburtsdatum *                                                                                     |                                   |                                                     |                   |
| 20.02.2002                                                                                         | Ū                                 |                                                     |                   |
| Geben Sie hier Ihr Geburtsdatum ein                                                                |                                   |                                                     |                   |
| PLZ *                                                                                              | Ort *                             |                                                     |                   |
| 1220                                                                                               | Wien                              |                                                     |                   |
| Geben Sie hier Ihre PLZ ein                                                                        | Geben Sie hier Ihren Ort ein      |                                                     |                   |
| Adresse *                                                                                          |                                   | Land *                                              |                   |
| Musterweg 20                                                                                       |                                   | Österreich                                          | ~                 |
| Geben Sie hier Ihre Adresse ein                                                                    |                                   | Geben Sie hier jenes Land ein, in dem sich ihre Woh | nadresse befindet |
| Mit * gekennzeichnete Felder sind Pflie                                                            | htfelder                          |                                                     | Weiter            |

4. ábra: Helyesen kitöltött űrlapminta

30.11.2022

### 2.2. Az ÁSZF elfogadása

#### Infodoboz:

Az iskola kötelezve van arra, hogy a digitális készüléket csak akkor szabad átadnia, ha a gondviselő aláírta az ÁSZF-et. Ha Ön az ÁSZF-hez hozzájárul, Ön kötelezi magát az államszövetség által a digitális eszközért fizetett ár 25%-os önrészének befizetésére (lásd még az iskolai oktatás digitalizálásának finanszírozásáról szóló szövetségi törvény (<u>SchDigiG</u>) 5. § 2. bek.). Ez körülbelül 100 euró, és az eszköz típusa függvényében csekély mértékben változhat.

Részletesebb tájékoztatás az eszközköltségekről eszköztípus szerint: <u>digitaleslernen.oead.at/geraete.</u>

• A következő lépésben kérjük, fogadja el digitálisan az Általános Szerződési Feltételeket (ÁSZF) (5. ábra). Az ÁSZF elfogadása az eszköz átvételének előfeltétele!

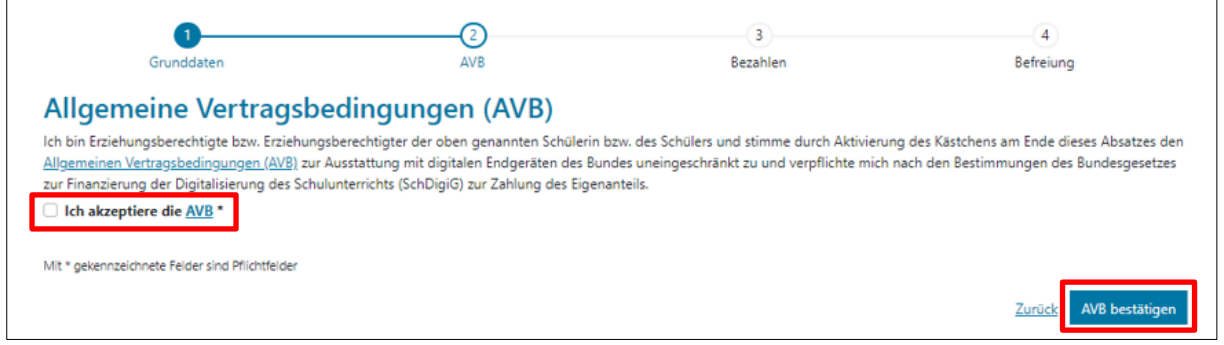

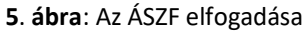

FONTOS: Ön az ÁSZF elfogadásával most már az önrész befizetésére is kötelezte magát!

A következő lépésben fizesse be az önrészt (lásd <u>2.3. fejezet</u>.) VAGY kérje az önrész alóli mentességet (lásd <u>2.4. fejezet</u>.).

**TUDNIVALÓ:** Amennyiben Ön már befizette az önrészt az online űrlapon kívül, pl.csekken vagy online bankolással, akkor a fizetést **nem kell még egyszer teljesítenie** az online űrlapon. Ön ebben az esetben az ÁSZF elfogadása után kijelentkezhet a "Kijelentkezés" gombbal (lásd jobbra fent), és bezárhatja az online űrlapot. Ezzel az ÁSZF elfogadását sikeresen elküldte. Szükség esetén ellenőrizheti az űrlapba való újbóli bejelentkezéssel, hogy az ÁSZF elfogadása sikeres volt-e (lásd <u>2.5. fejezet</u>).

#### 2.3. Az önrész befizetése

Kérjük, használja az online űrlap online fizetési funkcióját.

**FONTOS:** Amennyiben Ön már befizette az önrészt az online űrlapon kívül, pl.csekken vagy online bankolással, akkor a fizetést **nem kell még egyszer teljesítenie** az online űrlapon. Ön ebben az esetben az ÁSZF elfogadása után kijelentkezhet a "Kijelentkezés" gombbal (lásd jobbra fent), és bezárhatja az online űrlapot.

Az online űrlapon való befizetéskor az alábbi lépéseket kell figyelembe venni:

- Ügyeljen arra, hogy betartsa a fizetési tájékoztató kiállítási időpontjától számított 3 hetes fizetési határidőt.
- Mielőtt az online űrlapon elvégezné a befizetést, kérjük, adja meg azt az e-mail-címet, amelyre sikeres fizetés esetén a fizetés megerősítését küldik. Ezt a mezőt azonban nem kötelező kitölteni. Ha Ön nem tölti ki, akkor nem kap a fizetésről megerősítést.
- Ezután kattintson ide: "Online befizetés".
- Az önrész befizetésére az online űrlapon az alábbi fizetési módok állnak rendelkezésére:
  - hitelkártya (VISA vagy Mastercard),
  - online bankolás (EPS-átutalás).
- Sikeres fizetés esetén új ablak nyílik meg a következő szöveggel "Az önrész befizetése sikeres volt" (6. ábra), és az Ön által megadott e-mail-címre egy fizetési megerősítés érkezik, amennyiben Ön megadott e-mail-címet.

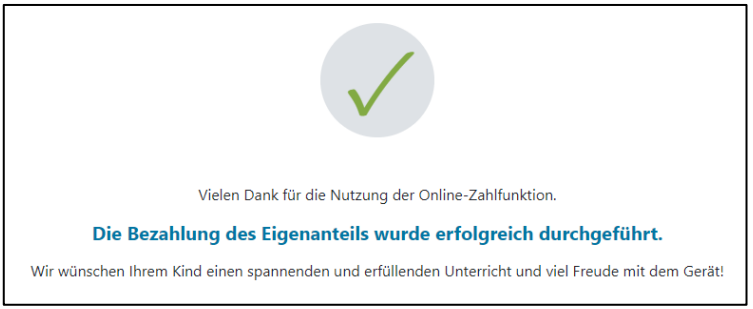

6. ábra: A fizetés sikeres volt

**TUDNIVALÓ:** Természetesen lehetősége van arra, hogy az önrészt másképp, pl. csekken vagy online bankolással fizesse be. Kérjük, az önrész befizetésekor ügyeljen arra, hogy feltétlenül adja meg a fizetési tájékoztatóra nyomtatott **fizetési referenciaszámot**, és tartsa be a **kiállítás időpontjától számított 3 hetes fizetési határidőt**! Ha az önrészt online bankolással fizeti be, akkor **az átutalásra** használhatja a fizetési tájékoztatóra nyomtatott **QR-kódot**. Ekkor a fizetési információk automatikusan bekerülnek az Ön online bankolásának fizetési ablakába.

Annak biztosítására, hogy az Ön befizetése helyesen legyen hozzárendelve az Ön gyermekéhez, kérjük, a befizetést lehetőleg a rendelkezésre álló online űrlapon végezze el!

#### 2.4. Az önrész alóli mentesség

- Az iskolai oktatás digitalizálásának finanszírozásáról szóló szövetségi törvény ("SchDigiG") előírja az önrész alóli mentességet. A mentesség indokai a következő internetcímen találhatók: <u>digitaleslernen.oead.at/befreiung</u>
- Ha jogosult, kérjük, kattintson a "Mentességi kérelem előterjesztése" gombra az önrész alóli mentességi kérelem benyújtására (7. ábra).

|                                                                                                    |                                                                                           | 0                                                                                                    |                                                                            |
|----------------------------------------------------------------------------------------------------|-------------------------------------------------------------------------------------------|----------------------------------------------------------------------------------------------------|----------------------------------------------------------------------------|
| Gunddalar                                                                                                | 0                                                                                         |                                                                                                    | 4<br>Referience                                                            |
| Grunddaten                                                                                               | AVB                                                                                       | Bezanlung                                                                                             | Betreiung                                                                  |
| Bezahlung                                                                                                |                                                                                           |                                                                                                    |                                                                            |
| Hinweis: Sollten Sie den Eigenanteil über<br>weitere Bezahlung vornehmen.                                | € bereits direkt nach Erhalt der AV                                                       | 8- und Zahlungsinformationen bezahlt haben                                                            | , so müssen Sie an dieser Stelle keine                                     |
| Haben Sie den Eigenanteil in Höhe von                                                                    | € noch nicht bezahlt, ersuchen wir Sie nun                                                | um Überweisung.                                                                                       |                                                                            |
| Bitte nutzen Sie nach Möglichkeit die folgene                                                            | de Online-Zahlungsfunktion, um mittels Krec                                               | itkarte oder EPS-Überweisung zu bezahlen.                                                             |                                                                            |
| Wenn Ihre Online-Zahlung erfolgreich durch<br>durchgeführt". Das Einlangen Ihrer Zahlung a<br>bestätigt. | geführt wurde, erhalten Sie in einem ersten S<br>m Konto des Empfängers wird in einem zwe | schritt unmittelbar nach Ihrer Überweisung die Ir<br>iten Schritt nach einer Verarbeitungsdauer von e | nformation "Bezahlung erfolgreich<br>inigen Tagen in der Statusinformation |
| Wenn das nachstehende Eingabefeld eine gü<br>E-Mail-Adresse                                              | ltige E-Mail-Adresse enthält, erhalten Sie un                                             | mittelbar nach Ihrer Online-Zahlung eine Bestäti                                                      | igung per Mail.                                                            |
| E-Mail-Adresse                                                                                           |                                                                                           |                                                                                                    |                                                                            |
| Geben Sie hier Ihre E-Mail-Adresse ein                                                                   |                                                                                           |                                                                                                    |                                                                            |
| Online bezahlen                                                                                          |                                                                                           |                                                                                                    |                                                                            |
| <b>Befreiung vom Eigena</b>                                                                              | nteil                                                                                     |                                                                                                    |                                                                            |
| Das SchDigiG sieht die Möglichkeit zur Befre                                                             | iung vom Eigenanteil vor.                                                                 |                                                                                                    |                                                                            |
| Die vom Gesetzgeber vorgegebenen Befreiu<br>Antrag auf Befreiung vom Eigenanteil zu stel                 | ngsmöglichkeiten können Sie <u>hier</u> einsehen.<br>Ien.                                 | Im Falle einer Anspruchsberechtigung, klicken Si                                                      | e bitte auf "Befreiungsantrag stellen" um einen                            |
|                                                                                                    |                                                                                           |                                                                                                    | Zurü <u>k</u> Befreiungsantrag stellen                                     |

7. ábra: Mentességi kérelem előterjesztése

 Ekkor a rendszer arra kéri, hogy újból gépelje be a személyes adatokat. Amennyiben Ön ezt a lépést közvetlenül az alapadatok kitöltése, és az ÁSZF elfogadása után végzi, a személyes adatok már előzetesen ki vannak töltve. Amennyiben Ön újból bejelentkezett az online űrlapba, kérjük, töltse ki újból ezeket az adatokat (8. ábra).

**TUDNIVALÓ:** Csakúgy, mint az alapadatok megadásakor (lásd <u>2.1. fejezet</u>.), kérjük, itt is ügyeljen minden adat helyes begépelésére.

| Digitales Leri                                                                                                    | nen - Ausstattung von S                                                                                                    | Schülerinnen und                                                                                                    | Abmelden<br>Schülern mit |
|----------------------------------------------------------------------------------------------------|----------------------------------------------------------------------------------------------------|----------------------------------------------------------------------------------------------------|--------------------------|
| Zahlungsreferenz: 00000000<br>Name der Schülerin/des Schi<br>Schule:<br>Gerätetyp:<br>Eigenanteil:                                                                                                    |                                                                                                    |                                                                                                    |                          |
| 0                                                                                                    | •                                                                                                    |                                                                                                    |                          |
| Grunddaten                                                                                                    | AVB                                                                                                    | Bezahlung                                                                                                    | Befreiung                |
|                                                                                                    |                                                                                                    |                                                                                                    |                          |
| Bitte prüfen Sie vor Antragstellun<br>Bitte füllen Sie alle Felder korrekt<br>Vorname *<br>Vorname<br>Geben Sie hier ihren Vornamen ein                                                                                                    | g, ob Sie eine der im Gesetz vorgegebenen Befreiungsmög<br>aus und laden Sie alle Seiten des Nachweis-Dokuments i                                                                                                    | lichkeiten erfüllen. Diese können Sie <u>hier</u> ein<br>noch.<br>Nachname *<br>Nachname<br>Geben Sie hier ihren Nachnamen ein                                                                                                    | sehen.                   |
| Bitte prüfen Sie vor Antragstellun<br>Bitte füllen Sie alle Felder korrekt<br>Vorname *<br>Vorname<br>Geben Sie hier Ihren Vornamen ein<br>E-Mail-Adresse *                                                                                                    | g, ob Sie eine der im Gesetz vorgegebenen Befreiungsmög<br>aus und laden Sie alle Seiten des Nachweis-Dokuments                                                                                                    | lichkeiten erfüllen. Diese können Sie <u>hier</u> ein<br>hoch.<br>Nachname *<br>Geben Sie hier ihren Nachnamen ein<br>E-Mail-Adresse wiederholen *                                                                                  | sehen.                   |
| Bitte prüfen Sie vor Antragstellun<br>Bitte füllen Sie alle Feider korrekt<br>Vorname *<br>Vorname<br>Geben Sie hier ihren Vornamen ein<br>E-Mail-Adresse *<br>E-Mail-Adresse<br>Geben Sie hier ihre E-Mail-Adresse ein<br>Geburtsdatum *                                                                                              | g, ob Sie eine der im Gesetz vorgegebenen Befreiungsmög<br>aus und laden Sie alle Seiten des Nachweis-Dokuments                                                                                                    | lichkelten erfüllen. Diese können Sie <u>hier</u> ein<br>noch.<br>Nachname *<br>Seben Sie hier ihren Nachnamen ein<br>E-Mail-Adresse wiederholen *<br>E-Mail-Adresse<br>Geben Sie hier nochmals ihre E-Mail-Adresse ein             | sehen,                   |
| Bitte prüfen Sie vor Antragstellun<br>Bitte füllen Sie alle Felder korrekt<br>Vorname *<br>Vorname<br>Geben Sie hier ihren Vornamen ein<br>E-Mail-Adresse *<br>E-Mail-Adresse<br>Geben Sie hier ihre E-Mail-Adresse ein<br>Geburtsdatum *<br>tt.mm.jjjj                                                                                | g, ob Sie eine der im Gesetz vorgegebenen Befreiungsmög<br>aus und laden Sie alle Seiten des Nachweis-Dokuments                                                                                                    | lichkelten erfüllen. Diese können Sie <u>hier</u> ein<br>noch.<br>Nachname *<br>Nachname<br>Geben Sie hier ihren Nachnamen ein<br>E-Mail-Adresse wiederholen *<br>E-Mail-Adresse<br>Geben Sie hier nochmals Ihre E-Mail-Adresse ein | sehen,                   |
| Bitte prüfen Sie vor Antragstellun<br>Bitte füllen Sie alle Feider korrekt<br>Vorname<br>Vorname<br>E-Mail-Adresse<br>E-Mail-Adresse<br>Geben Sie hier ihre E-Mail-Adresse ei<br>Gebentstatum *<br>tt.mm.jjjj<br>Geben Sie hier ihr Geburtsdatum ein                                                                                   | g, ob Sie eine der im Gesetz vorgegebenen Befreiungsmög<br>aus und laden Sie alle Seiten des Nachweis-Dokuments                                                                                                    | lichkelten erfüllen. Diese können Sie <u>hier</u> ein<br>noch.<br>Nachname *<br>Nachname<br>Geben Sie hier ihren Nachnamen ein<br>E-Mail-Adresse wiederholen *<br>E-Mail-Adresse<br>Geben Sie hier nochmals ihre E-Mail-Adresse ein | sehen,                   |
| Bitte prüfen Sie vor Antragstellun<br>Bitte füllen Sie alle Felder korrekt<br>Vorname<br>Seben Sie hier ihren Vornamen ein<br>E-Mail-Adresse<br>E-Mail-Adresse<br>Seben Sie hier ihre E-Mail-Adresse ei<br>Geburtsdatum<br>tt.mm.jjjj<br>Seben Sie hier ihr Geburtsdatum ein<br>PLZ                                                    | g, ob Sie eine der im Gesetz vorgegebenen Befreiungsmög<br>aus und laden Sie alle Seiten des Nachweis-Dokuments                                                                                                    | lichkelten erfüllen. Diese können Sie <u>hier</u> ein<br>noch.<br>Nachname *<br>Nachname<br>Geben Sie hier ihren Nachnamen ein<br>E-Mail-Adresse wiederholen *<br>E-Mail-Adresse<br>Geben Sie hier nochmals ihre E-Mail-Adresse ein | sehen,                   |
| Bitte prüfen Sie vor Antragstellun<br>Bitte füllen Sie alle Felder korrekt<br>Vorname<br>Seben Sie hier ihren Vornamen ein<br>E-Mail-Adresse<br>E-Mail-Adresse<br>Seben Sie hier ihre E-Mail-Adresse ei<br>Geburtsdatum<br>tt.mm.jjjj<br>Seben Sie hier ihr Geburtsdatum ein<br>PLZ<br>PLZ                                             | g, ob Sie eine der im Gesetz vorgegebenen Befreiungsmög aus und laden Sie alle Seiten des Nachweis-Dokuments                                                                                                    | lichkelten erfüllen. Diese können Sie <u>hier</u> ein<br>noch.<br>Nachname *<br>Seben Sie hier ihren Nachnamen ein<br>E-Mail-Adresse wiederholen *<br>E-Mail-Adresse<br>Geben Sie hier nochmals ihre E-Mail-Adresse ein             | sehen,                   |
| Bitte prüfen Sie vor Antragstellun<br>Bitte füllen Sie alle Felder korrekt<br>Vorname<br>Seben Sie hier ihren Vornamen ein<br>E-Mail-Adresse<br>E-Mail-Adresse<br>Seben Sie hier ihre E-Mail-Adresse ei<br>Geburtsdatum<br>tt.mm.jjj<br>Seben Sie hier ihr Geburtsdatum ein<br>PLZ<br>PLZ<br>Seben Sie hier ihre PLZ ein               | g, ob Sie eine der im Gesetz vorgegebenen Befreiungsmög aus und laden Sie alle Seiten des Nachweis-Dokuments                                                                                                    | lichkelten erfüllen. Diese können Sie <u>hier</u> ein<br>noch.<br>Nachname *<br>                                                                                                    | sehen.                   |
| Bitte prüfen Sie vor Antragstellun<br>Bitte füllen Sie alle Felder korrekt<br>Vorname<br>Seben Sie hier ihren Vornamen ein<br>E-Mail-Adresse<br>E-Mail-Adresse<br>Seben Sie hier ihre E-Mail-Adresse ei<br>Geburtsdatum<br>tt.mm.jjjj<br>Seben Sie hier ihr Geburtsdatum ein<br>PLZ<br>PLZ<br>Seben Sie hier ihre PLZ ein<br>Adresse * | g, ob Sie eine der im Gesetz vorgegebenen Befreiungsmög aus und laden Sie alle Seiten des Nachweis-Dokuments aus und laden Sie alle Seiten des Nachweis-Dokuments aus und laden Sie alle Seiten | Iichkelten erfüllen. Diese können Sie <u>hier</u> ein<br>noch.<br>Nachname *<br>Seben Sie hier ihren Nachnamen ein<br>E-Mail-Adresse wiederholen *<br>E-Mail-Adresse<br>Geben Sie hier nochmals ihre E-Mail-Adresse ein             | sehen,                   |
| Bitte prüfen Sie vor Antragstellun<br>Bitte füllen Sie alle Felder korrekt<br>Vorname *<br>Vorname Sie hier ihren Vornamen ein<br>E-Mail-Adresse *<br>E-Mail-Adresse *<br>E-Mail-Adresse *<br>Geburtsdatum *<br>tt.mm.jjjj<br>Seben Sie hier ihre Geburtsdatum ein<br>PLZ<br>PLZ<br>Seben Sie hier ihre PLZ ein<br>Adresse *           | g, ob Sie eine der im Gesetz vorgegebenen Befreiungsmög<br>aus und laden Sie alle Seiten des Nachweis-Dokuments<br>ort Ort Geben Sie hier ihren Ort ein                                                                                                    | Ichkelten erfüllen. Diese können Sie <u>hier</u> ein<br>noch.<br>Nachname *<br>Seben Sie hier Ihren Nachnamen ein<br>E-Mail-Adresse wiederholen *<br>E-Mail-Adresse<br>Geben Sie hier nochmals Ihre E-Mail-Adresse ein              | sehen.                   |

8. ábra: Személyes adatok az önrész alóli mentesség lépésben

 Válassza ki az Ön kérelmének megfelelő mentességi indokot (9. ábra), és töltsön fel a mentességet indokló igazolásként egy vagy több hivatalos dokumentumot (határozatot).

#### FONTOS:

- A hivatalos dokumentum (határozat) minden oldalát fel kell tölteni. A kérelmet a megnevezett ellátásokban való részesülést igazoló, csak teljes határozatokkal lehet előterjeszteni.
- A mentességi kérelmeket kizárólag az online űrlapon lehet benyújtani: <u>https://prs.digitaleslernen.gv.at</u>
- A mentesség egy indokának megfelelőnek kell lennie már a kérelem előterjesztésekor!
- Ez azt jelenti, hogy a kérelem előterjesztése napján a minimumjuttatásban, vagy egy másik, törvényileg előírt mentességi indokban kell részesülni! Lényeges, hogy töltse fel az Ön határozatának minden oldalát, ellenkező esetben a mentességi kérelem nem zárható le kedvezően!

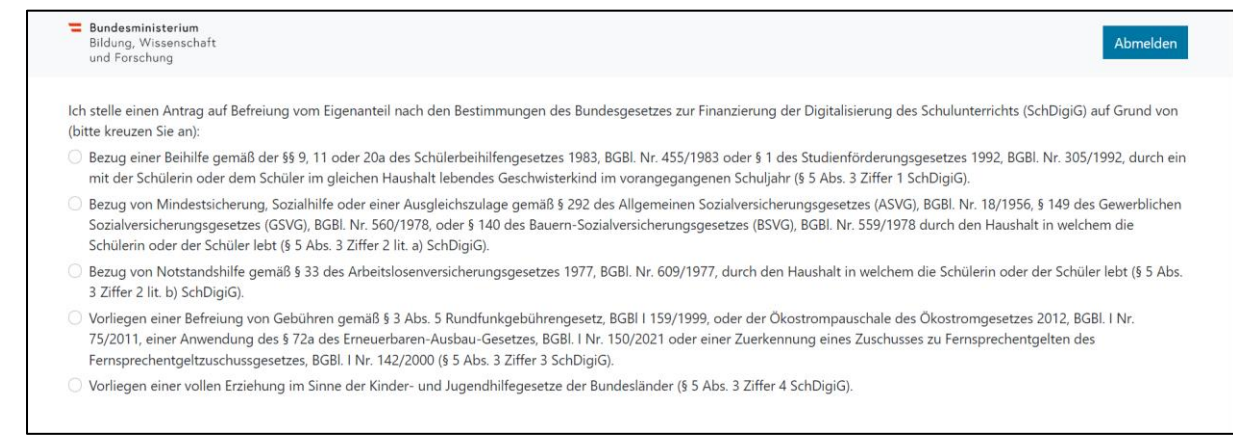

#### 9. ábra: A mentességi indokok kiválasztása

Fogadja el a \*-gal megjelölt kötelezően kitöltendő mezőket, és kattintson a "Mentességi kérelem küldése" gombra (10. ábra).

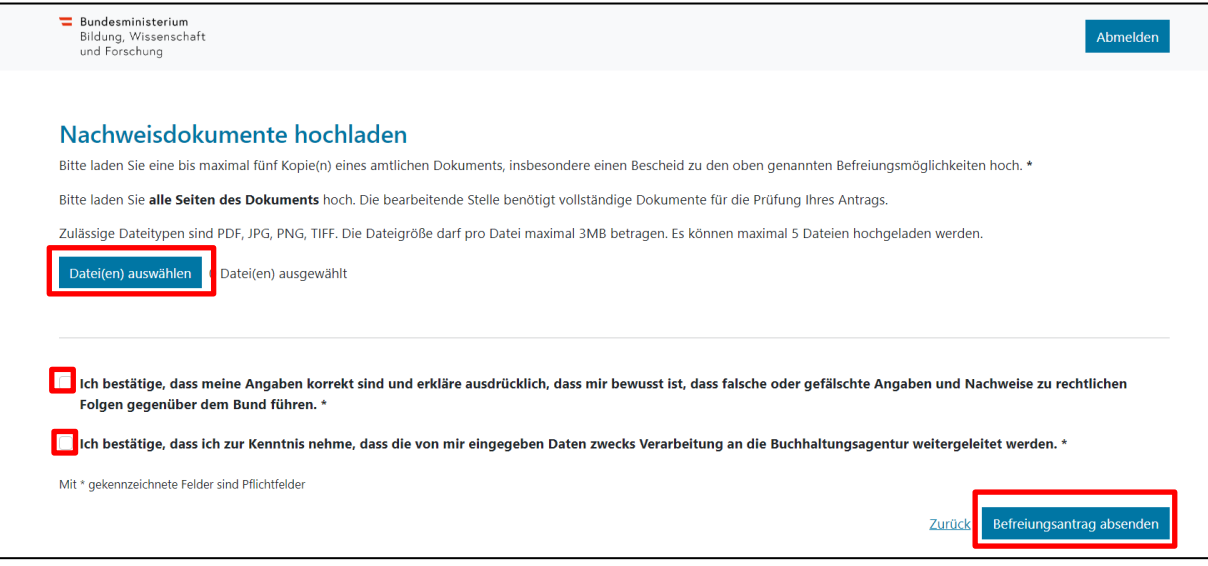

10. ábra: Az igazoló dokumentumok feltöltése és a kötelezően kitöltendő mezők elfogadása.

Amint Ön a mentességi kérelmet sikeresen elküldte, az Ön által megadott e-mail-címre megerősítés érkezik. Ezenkívül megjelenik egy ablak a "Mentességi kérelmét megkaptuk." szöveggel (11. ábra).

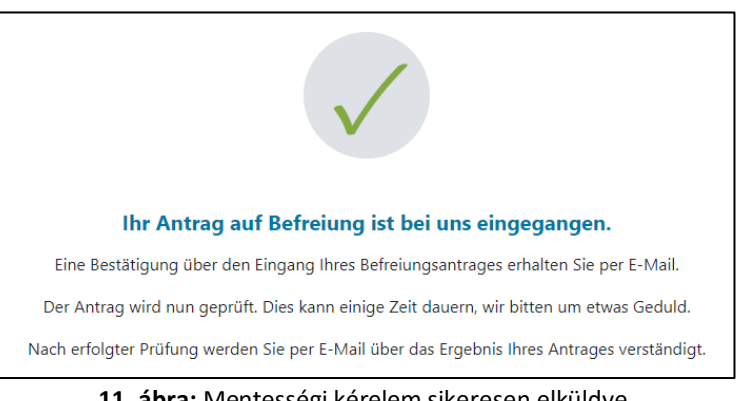

 Amennyiben elfelejtette feltölteni a hivatalos dokumentum minden oldalát, vagy további dokumentumokat szeretne utólag benyújtani, ehhez újból bejelentkezhet az űrlapba (lásd <u>2.5. fejezet</u>), és az "Igazoló dokumentumok utólagos benyújtása" részben csatolhatja azokat (12. ábra). A további dokumentumok feltöltésének előfeltétele, hogy a Osztrák Szövetségi Számviteli Ügynökség (BHAG) még nem küldött az Ön kérelmének jóváhagyásáról, elutasításáról vagy utólagos javításáról szóló tájékoztatót az Ön által megadott e-mail-címre vagy postai címre.

| Grunddataa                                                                                                    |                                                                                                    | 3<br>Parabluar                                                                                          | (4)<br>Reference                                                                    |  |  |  |
|----------------------------------------------------------------------------------------------------|----------------------------------------------------------------------------------------------------|----------------------------------------------------------------------------------------------------|-------------------------------------------------------------------------------------|--|--|--|
| Grunddaten                                                                                                    | AVB                                                                                                    | Bezanlung                                                                                               | berrelung                                                                           |  |  |  |
| Befreiung vom Eigenanteil                                                                                                    |                                                                                                    |                                                                                                    |                                                                                     |  |  |  |
| Ihr Antrag auf Befreiung ist bei uns eingegang                                                                                                    | Ihr Antrag auf Befreiung ist bei uns eingegangen. Die Prüfung kann einige Tage dauern, wir bitten um etwas Geduld.                                                                                                    |                                                                                                    |                                                                                     |  |  |  |
| Die Prüfung der eingereichten Unterlagen wir<br>mündlich) oder Urgenzen beeinflusst werden.                                                                                                    | Die Prüfung der eingereichten Unterlagen wird dabei von der <u>Buchhaltungsagentur des Bundes</u> durchgeführt und kann nicht durch Bekanntgabe anderweitiger Erklärungen (z.B.<br>mündlich) oder Urgenzen beeinflusst werden.                                                                         |                                                                                                    |                                                                                     |  |  |  |
| Nach erfolgter Prüfung werden Sie per E-Mail                                                                                                    | l über das Ergebnis Ihres Antrages verständ                                                                                                    | ligt.                                                                                                   |                                                                                     |  |  |  |
| Sollten Sie den Eigenanteil bereits bezahlt hal<br>Support des OeAD ( <u>digitaleslernen@oead.at</u> ).                                                                                                | ben, können Sie nach positiver Erledigung                                                                                                    | hres Befreiungsantrags um Rückerstattung ersuche                                                        | n. Wenden Sie sich bitte dafür an den                                               |  |  |  |
|                                                                                                    |                                                                                                    |                                                                                                    |                                                                                     |  |  |  |
| No should be been such as a                                                                                                    | hustalaan                                                                                                    |                                                                                                    |                                                                                     |  |  |  |
| Nachweisdokumente nac                                                                                                    | nreichen                                                                                                    |                                                                                                    |                                                                                     |  |  |  |
| (bitte kreuzen Sie an):                                                                                                    | enanteil nach den Bestimmungen des Bund                                                                                                    | lesgesetzes zur Finanzierung der Digitalisierung de                                                     | s Schulunterrichts (SchDigiG) auf Grund von                                         |  |  |  |
| <ul> <li>Bezug einer Beihilfe gem</li></ul>                                                                                                    | der 20a des Schülerbeihilfengesetzes 1983,<br>richen Haushalt lebendes Geschwisterkind i                                                                                                    | BGBI. Nr. 455/1983 oder § 1 des Studienförderungs<br>m vorangegangenen Schuljahr (§ 5 Abs. 3 Ziffer 1 S | gesetzes 1992, BGBI. Nr. 305/1992, durch ein<br>ichDigiG).                          |  |  |  |
| <ul> <li>Bezug von Mindestsicherung, Sozialhilfe o<br/>Sozialversicherungsgesetzes (GSVG), BGBI.</li> <li>Schülerin oder der Schüler lebt (§ 5 Abs. 3</li> </ul>                                       | der einer Ausgleichszulage gemäß § 292 d<br>. Nr. 560/1978, oder § 140 des Bauern-Sozi<br>Ziffer 2 lit. a) SchDigiG).                                                                                                    | es Allgemeinen Sozialversicherungsgesetzes (ASVG<br>alversicherungsgesetzes (BSVG), BGBI. Nr. 559/1978  | ), BGBI. Nr. 18/1956, § 149 des Gewerblichen<br>8 durch den Haushalt in welchem die |  |  |  |
| <ul> <li>Bezug von Notstandshilfe gemäß § 33 des<br/>3 Ziffer 2 lit. b) SchDigiG).</li> </ul>                                                                                                    | Arbeitslosenversicherungsgesetzes 1977, I                                                                                                    | 3GBI. Nr. 609/1977, durch den Haushalt in welchem                                                       | die Schülerin oder der Schüler lebt (§ 5 Abs.                                       |  |  |  |
| <ul> <li>Vorliegen einer Befreiung von Gebühren g<br/>75/2011, einer Anwendung des § 72a des<br/>Fernsprechentgeltzuschussgesetzes, BGBI.</li> </ul>                                                   | emäß § 3 Abs. 5 Rundfunkgebührengesetz<br>Erneuerbaren-Ausbau-Gesetzes, BGBI. I Nr.<br>I Nr. 142/2000 (§ 5 Abs. 3 Ziffer 3 SchDigi0                                                                                                    | BGBI I 159/1999, oder der Ökostrompauschale des<br>150/2021 oder einer Zuerkennung eines Zuschusse      | s Ökostromgesetzes 2012, BGBI. I Nr.<br>es zu Fernsprechentgelten des               |  |  |  |
| O Vorliegen einer vollen Erziehung im Sinne                                                                                                    | der Kinder- und Jugendhilfegesetze der Bu                                                                                                    | indesländer (§ 5 Abs. 3 Ziffer 4 SchDigiG).                                                             |                                                                                     |  |  |  |
|                                                                                                    |                                                                                                    |                                                                                                    |                                                                                     |  |  |  |
| Nachweisdokumente hochlad                                                                                                    | en                                                                                                    |                                                                                                    |                                                                                     |  |  |  |
| Bitte laden Sie eine bis maximal fünf Kopie(n)                                                                                                    | eines amtlichen Dokuments, insbesondere                                                                                                    | einen Bescheid zu den oben genannten Befreiung:                                                         | smöglichkeiten hoch. *                                                              |  |  |  |
| Bitte laden Sie alle Seiten des Dokuments he                                                                                                    | och. Die bearbeitende Stelle benötigt vollst                                                                                                    | ändige Dokumente für die Prüfung Ihres Antrags.                                                         |                                                                                     |  |  |  |
| Zulässige Dateitypen sind PDF, JPG, PNG, TIFF                                                                                                    | . Die Dateigröße darf pro Datei maximal 31                                                                                                    | VIB betragen. Es können maximal 5 Dateien hochge                                                        | laden werden.                                                                       |  |  |  |
| Datei(en) auswählen 0 Datei(en) ausgewä                                                                                                    | hlt                                                                                                    |                                                                                                    |                                                                                     |  |  |  |
|                                                                                                    |                                                                                                    |                                                                                                    |                                                                                     |  |  |  |
|                                                                                                    |                                                                                                    |                                                                                                    |                                                                                     |  |  |  |
| Ich bestätige, dass meine Angaben korrekt sind und erkläre ausdrücklich, dass mir bewusst ist, dass falsche oder gefälschte Angaben und Nachweise zu rechtlichen<br>Folgen gegenüber dem Bund führen.* |                                                                                                    |                                                                                                    |                                                                                     |  |  |  |
| Ich bestätige, dass ich zur Kenntnis neh<br>Forschung, an die Buchhaltungsagentung                                                                                                    | Ich bestätige, dass ich zur Kenntnis nehme, dass die von mir eingegebenen Daten zwecks Verarbeitung an das Bundesministerium für Bildung, Wissenschaft und<br>Forschung, an die Buchhaltungsagentur des Bundes und an den OeAD - Agentur für Bildung und Internationalisierung weitergeleitet werden.* |                                                                                                    |                                                                                     |  |  |  |
| Mit * gekennzeichnete Felder sind Pflichtfelder                                                                                                    |                                                                                                    |                                                                                                    |                                                                                     |  |  |  |
|                                                                                                    |                                                                                                    |                                                                                                    | Zurück Befreiungsantrag absenden                                                    |  |  |  |
|                                                                                                    |                                                                                                    |                                                                                                    | · · · /                                                                             |  |  |  |

12. ábra: Az igazoló dokumentumok utólagos benyújtása

- Az Osztrák Szövetségi Számviteli Ügynökség (BHAG) tájékoztatja Önt az Ön által megadott e-mail-címen vagy postai címen, ha a kérelmét jóváhagyták, ill. elutasították, vagy ha utólagos javítás szükséges.
- Amennyiben kérelmét utólag kell javítani, csatolja az Ön dokumentumait szintén az "Igazoló dokumentumok utólagos benyújtása" részben (11. ábra). Az Ön kérelme státuszának megfelelő tájékoztatását az online űrlap "Mentesség" felületén láthatja.

### 2.5. Újbóli bejelentkezés az űrlapba

Amennyiben már egyszer bejelentkezett, és egy későbbi időpontban újból be akar jelentkezni az űrlapba, ellenőrzésképpen be kell gépelnie (a gondviselő) születési dátumát, amelyet korábban az ÁSZF elfogadása során megadott (13. ábra).

| Sie haben sich schon einmal angemeldet. Um sich zu verifizien<br>nachfolgender Zahlungsreferenz angegeben haben.<br>Zahlungsreferenz 0000000000000001 | ren, geben Sie bitte das Gebur | rtsdatum der/des Erziehungsberechtigten ein, das Sie bei der AV8 Bestätigung bei |
|----------------------------------------------------------------------------------------------------|--------------------------------|----------------------------------------------------------------------------------|
| Geburtsdatum der/des Erziehungsberechtigten *<br>TT.mm.jjjj                                                                                           | Ē                              |                                                                                  |
| Um sich zu verifizieren, geben Sie hier das Geburtsdatum der/des Erziel<br>(tt.mm.jjjj)                                                               | hungsberechtigten ein          |                                                                                  |
|                                                                                                    | Zurück Verifizieren            | •                                                                                |

13. ábra: A születési dátum megadása ellenőrzésképpen.

## 3. Az eszközök kiszállítása és átadása az iskolának, a garancia időtartamának kezdete

Az eszközöket az Ön iskolájába szállítják ki. Amint a beszállító átadja őket az iskolának, elkezdődik az eszközök **négyéves garanciális időszaka**. Ön kap egy **átadási dokumentumot**, amely a készülékre vonatkozó információkat, a sorozatszámot és a fizetési referenciaszámot tartalmazza. Önnek ezekre az adatokra (sorozatszám, fizetési referenciaszám) szüksége lesz olyan későbbi ügyintézés során, mint pl. garanciális esetekben. Az eszköz sorozatszáma az Ön gyermekéhez egyértelműen hozzárendeli az eszközt, amelyet az iskola is dokumentál. Ezért kérjük, gondoskodjon az átadási dokumentum biztonságos helyen való megőrzéséről, és szükség esetén még évekkel a kiadás is után tartsa elérhető helyen a garanciális igény érvényesítésére.

#### 4. Az eszközök átadása az iskolásoknak, és opcionális biztosításkötés

#### Amennyiben Ön az ÁSZF-et elfogadta, az Ön gyermeke az iskolától kapja meg az eszközt!

## A gondviselőknek nem kell az iskolát tájékoztatniuk, hogy az eszközöket már befizették-e, vagy kérvényezték-e a mentességet!

Az eszközöket rendszerint az osztály keretében adják át. A befizetés megtörténte, ill. a jóváhagyott mentesség után az eszköz átvételekor az eszköz tulajdonjoga is átszáll az Ön gyermekére. Az eszközök az iskolások tulajdonában maradnak az iskola elvégzése, vagy iskolaváltás után is.

Itt a tulajdon célhoz kötött: Az eszközt továbbra is arra szánták, hogy iskolai oktatás keretében munkaeszközként használják. A tulajdonnal együtt az eszköz felelőssége is átszáll a gyermekre és gondviselőjére, az eszközt az oktatásra készen kell tartani. Ha az eszköz elromlik, a gondviselőnek be kell jelentenie a garanciális esetet, ill. javítást kell kérnie. Ajánlatos biztosítást kötni, ez pedig ugyancsak a gondviselők felelőssége.

→ <u>digitaleslernen.oead.at/garantie\_versicherung</u>

#### 5. Az eszközök használata az oktatásban és otthon

Az eszköz használata lehetővé teszi a modernebb oktatást, megkönnyíti a személyre szabott tanulást, figyelembe veszi az Ön gyerekének mai életkörülményeit, és számos lehetőséget kínál az oktatás kialakítására. Az Ön gyermeke az eszközt otthon is használhatja. Ehhez vessen egy pillantást a Saferinternet.at oldalon kínált rengeteg tippre!

→ digitaleslernen.oead.at/tipps